## Digital signature verification guide

- 1. If you do not have Adobe Acrobat Reader installed on your computer, install it (you can download it from the Adobe Acrobat Reader website: <a href="https://get.adobe.com/reader">https://get.adobe.com/reader</a>).
- 2. Download the signed PDF with the electronic signature and open it with Adobe Acrobat Reader DC.

| 📙 🕨 Ten komputer 🕨 Pobrane 🔸 sprawozdania |                  |     |                                                   |   |  |  |
|-------------------------------------------|------------------|-----|---------------------------------------------------|---|--|--|
| Nazwa                                     | Data modyfikacji | Тур | Rozmiar                                           |   |  |  |
| 🔁 1229-17-GDY-pl.pdf                      | 2017-11-06 16:22 |     | Otwórz za pomocą programu Adobe Acrobat Reader DC |   |  |  |
|                                           |                  |     | Otwórz                                            |   |  |  |
|                                           |                  |     | Drukuj                                            |   |  |  |
|                                           |                  |     | 7-Zip                                             | • |  |  |
|                                           |                  | 2   | Edit with Notepad++                               |   |  |  |
|                                           |                  |     | KDiff3                                            | • |  |  |
|                                           |                  |     | Otwórz za pomocą                                  | • |  |  |

3. If you receive a message that reads "At least one signature is invalid." follow the steps below.

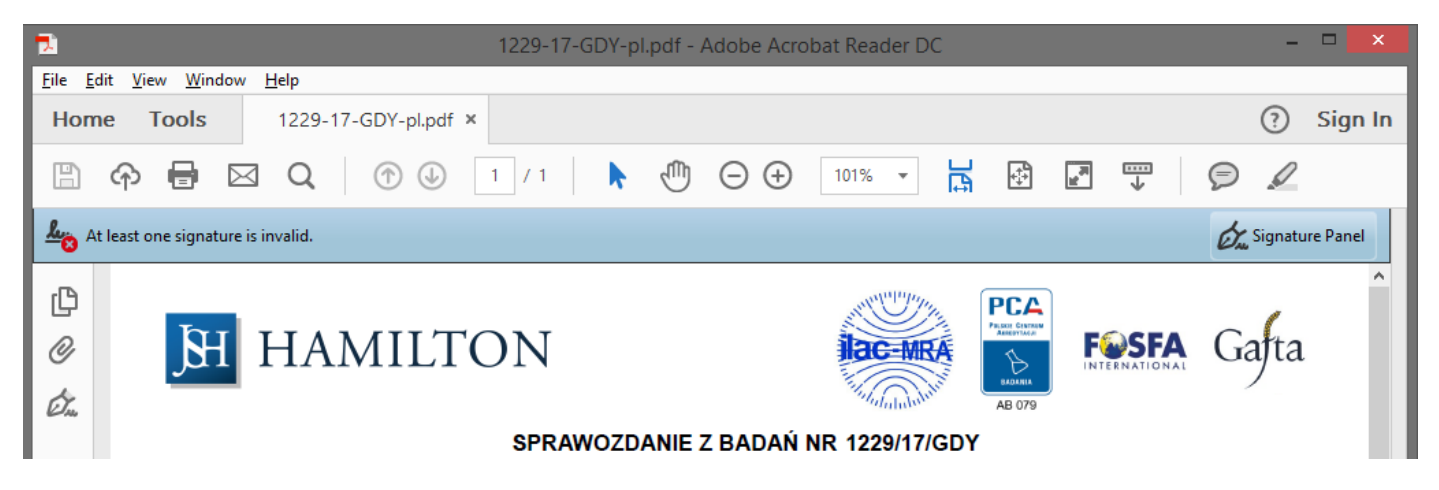

4. To see details of why the signature was found to be invalid click the "Signature Panel" and then right-click "Rev. 1: Signed by Hanna Wachowska..." and select "Show Signature Properties...".

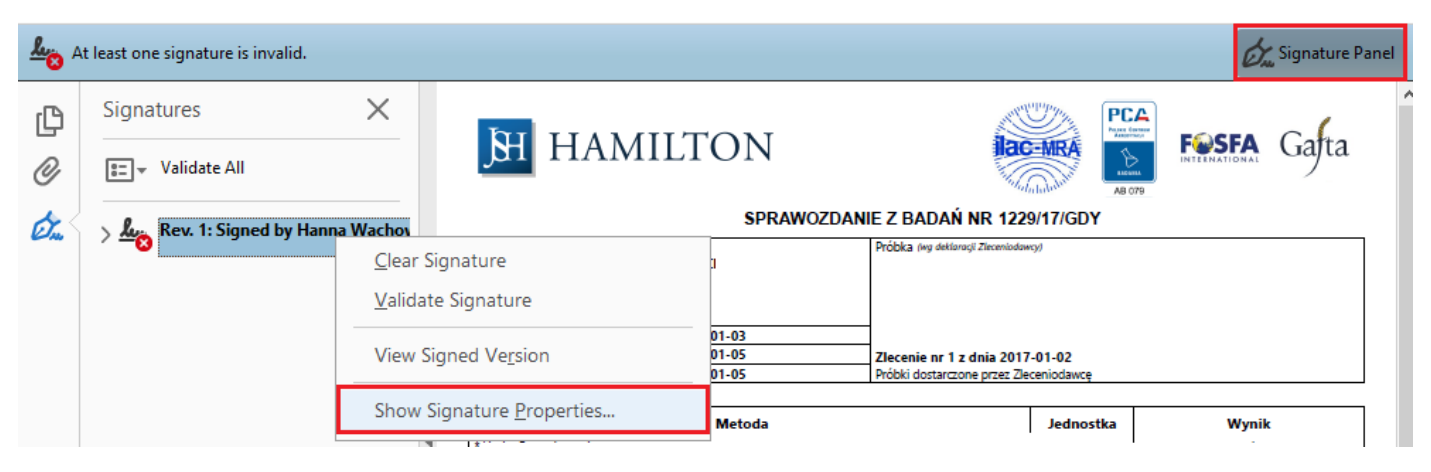

5. The signature properties window will appear. In the Signer Info section, the reason for the error is: "There were errors building the path from the signer's certificate to an issuer certificate."

| -          | Signature Properties                                                                                                    | x |
|------------|----------------------------------------------------------------------------------------------------|---|
| <u>k</u> o | Signature is INVALID.<br>Signing Time: 2017/11/06 16:22:27 +01'00'<br>Source of Trust obtained from Adobe Approved Trust List (AATL).   |   |
|            | Reason:<br>Location:                                                                                                    |   |
| Valid      | lity Summary                                                                                                    |   |
|            | The document has not been modified since this signature was applied.                                                                    |   |
|            | The certifier has specified that Form Fill-in, Signing and Commenting are<br>allowed for this document. No other changes are permitted. |   |
|            | The signer's identity is invalid.                                                                                                    |   |
|            | Signing time is from the clock on the signer's computer.                                                                                |   |
|            | Signature was validated as of the signing time:<br>2017/11/06 16:22:27 +01'00'                                                          |   |
| Signe      | er Info                                                                                                    |   |
|            | There were errors building the path from the signer's certificate to an issuer certificate.                                             |   |
|            | Revocation checking was not performed.                                                                                                  |   |
|            | Show Signer's Certificate                                                                                                    |   |
| Adv        | vanced Properties <u>V</u> alidate Signature <u>C</u> lose                                                                              |   |

- A message means that the signature is not compliant with the certificate policy on which it is verified. In this case, the publisher's certificate is misrepresented in Adobe Acrobat Reader DC.
   Explanation:
  - a. The certificate to which the report is signed is issued by Certum (Certum Digital Identification CA SHA2), which according to the Certification Practice Statement
     (https://www.certum.pl/pl/data/CCP-DK02-ZK02-Kodeks-Post%C4%99powania-Certyfikacyjnego-Niekwalifikowanych-Us-akt.pdf)
     chapter 1.3.1.2. Pośrednie urzędy certyfikacji specifies the certification policy identifiers:
    - i. 1.2.616.1.113527.2.5.1.6.11
    - ii. 1.2.616.1.113527.2.5.1.6.12
    - iii. 1.2.616.1.113527.2.5.1.6.13
    - iv. 1.2.616.1.113527.2.5.1.6.14
  - b. This certificate in Adobe Acrobat Reader DC only has one policy, which is the source of the invalid signature verification.
  - c. Follow the steps below to properly set up the publisher's certificate.
- 7. Open the "Edit" menu and select "Preferences..."

| 7    |                              |              | 1229-17-GDY-p                                                             | l.pdf - Adobe Acro                     | obat Reader DC                                             |                      | -            | ×       |
|------|------------------------------|--------------|---------------------------------------------------------------------------|----------------------------------------|------------------------------------------------------------|----------------------|--------------|---------|
| File | Edit View Window Help        |              | 7                                                                         |                                        |                                                            |                      |              |         |
| Ho   | 5 <u>U</u> ndo               | Ctrl+Z       |                                                                           |                                        |                                                            |                      | ?            | Sign In |
| E    | C <u>R</u> edo               | Shift+Ctrl+Z | 1 / 1 📐                                                                   | ⊕ ⊖ ⊕                                  | 74,7% 🔻 📙 🛛                                                | ÷ 7 .                | 7 9 🖉        |         |
| P.   | Cu <u>t</u>                  | Ctrl+X       |                                                                           |                                        |                                                            |                      | Arri         |         |
| ~0   | <u>С</u> ору                 | Ctrl+C       |                                                                           |                                        |                                                            |                      | On Signature | Panel   |
| rP   |                              | Ctrl+V       |                                                                           |                                        |                                                            |                      |              | ^       |
| 0    | <u>D</u> elete               |              | HAM HAM                                                                   | ILTON                                  | lac                                                        |                      | FESFA Gata   |         |
| ~    | Select All                   | Ctrl+A       |                                                                           | SPRAWO                                 | ZDANIE Z BADAŃ NR 1229                                     | 0/17/GDY             |              |         |
| Ch.  | D <u>e</u> select All        | Shift+Ctrl+A | eniodawca _                                                               |                                        | Próbka (wg deklaracji Zleceniodaw                          | cy)                  |              |         |
|      | Copy File to Clip <u>b</u> o | ard          |                                                                           |                                        |                                                            |                      |              |         |
|      | Take a Snapshot              |              | a przyjęcia próbki:<br>a zakończenia badań:<br>a utworzenia sprawozdania: | 2017-01-03<br>2017-01-05<br>2017-01-05 | Zlecenie nr 1 z dnia 2017<br>Próbki dostarczone przez Zlec | -01-02<br>ceniodawcę |              |         |
|      | Check Spelling               | Þ            | dzaj badania                                                              | Metoda                                 |                                                            | Jednostka            | Wynik        | ר ו     |
|      | L <u>o</u> ok Up Selected V  | /ord         |                                                                           | •                                      |                                                            | •                    |              |         |
|      | Q Find                       | Ctrl+F       |                                                                           |                                        | KONIEC SPRAWOZDANIA                                        |                      |              |         |
|      | Ad <u>v</u> anced Search     | Shift+Ctrl+F |                                                                           |                                        |                                                            |                      |              |         |
|      | Protection                   | •            |                                                                           |                                        |                                                            |                      |              |         |
|      | Accessibility                | •            |                                                                           |                                        |                                                            |                      |              |         |
|      | <u>M</u> anage Tools         |              |                                                                           |                                        |                                                            |                      |              |         |
|      | Preferences                  | Ctrl+K       |                                                                           |                                        |                                                            |                      |              |         |
|      | ٢                            | >            | <u></u>                                                                   |                                        |                                                            |                      |              | ~       |

- 8. In the preferences window that appears, go to **Trust Manager** 
  - a. In the Automatic Adobe Approved Trust List (AATL) updates section, click Update Now

| ocuments 🔥                | PDF File Attachments                                                              |
|---------------------------|-----------------------------------------------------------------------------------|
| ull Screen                | ✓ Allow opening of non-PDF file attachments with external applications            |
| ieneral                   |                                                                                   |
| age Display               | Restore the default list of allowed and disallowed file attachment types: Restore |
| D & Multimedia            | Internet Access from DDE Eiles outside the web beaures                            |
| ccessibility              | Internet Access from PDP Piles outside the web browser                            |
| dobe Online Services      | Unless explicitly permitted, PDF files cannot send information to the Internet.   |
| mail Accounts             | Change Setting                                                                    |
| orms<br>Jontity           | Change s <u>e</u> tungs                                                           |
| aternet                   |                                                                                   |
| avaScript                 | Automatic Adobe Approved Trust List (AATL) updates                                |
| anguage                   | ✓ Load trusted certificates from an Adobe AATL server                             |
| feasuring (2D)            |                                                                                   |
| feasuring (3D)            | ✓ As <u>k</u> before updating Update Now                                          |
| fleasuring (Geo)          |                                                                                   |
| fultimedia (legacy)       | Automatic European Union Trusted Lists (EUTL) updates                             |
| Iultimedia Trust (legacy) | I and trusted catificates from an Adaba SUTI server                               |
| eading                    | Equal trasted certificates from an Adobe Corte server                             |
| eviewing                  | Ask before updating Update Now                                                    |
| earch                     |                                                                                   |
| ecurity (Enhanced)        |                                                                                   |
| ignatures                 | Help                                                                              |
| pelling                   |                                                                                   |
| racker                    |                                                                                   |
| rust Manager              |                                                                                   |
| Inits                     |                                                                                   |

b. Confirm with **OK** 

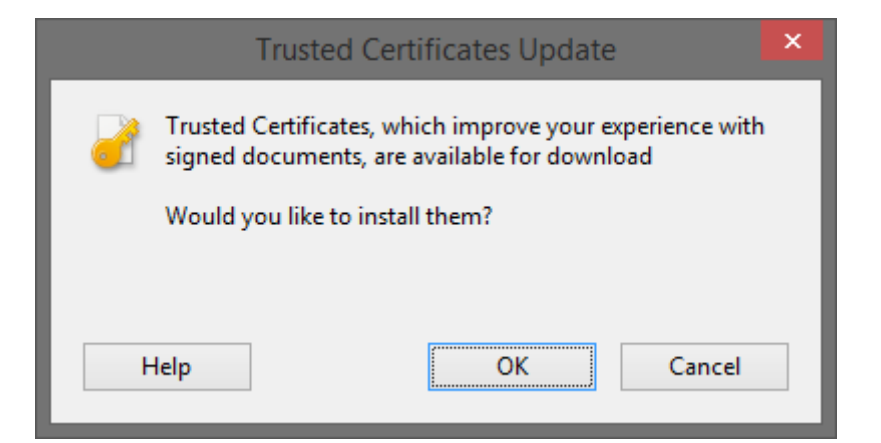

c. After a few moments, you are prompted that the update has completed successfully

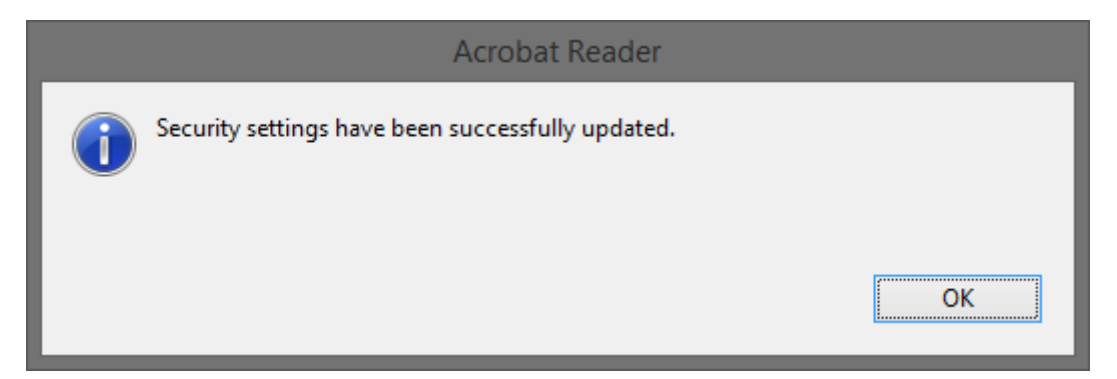

- 9. In the preferences window that appears, go to Signatures
  - a. In the Identities & Trusted Certificates section, click More...

|                           | Preferences                                                            |           |
|---------------------------|------------------------------------------------------------------------|-----------|
| Categories:               |                                                                        |           |
| Commenting                | Digital Signatures                                                     |           |
| Documents                 | Creation & Appearance                                                  |           |
| Full Screen               |                                                                        |           |
| General                   | <ul> <li>Control options for signature creation</li> </ul>             | More      |
| Page Display              | <ul> <li>Set the appearance of signatures within a document</li> </ul> |           |
|                           |                                                                        |           |
| D & Multimedia            | verification                                                           |           |
| Accessibility             | Control how and when signatures are verified                           |           |
| Adobe Online Services     | · control now and when signatures are venifed                          | More      |
| Email Accounts            |                                                                        |           |
| Forms                     | Identities & Trucked Castificates                                      |           |
| dentity                   | Identities & Trusted Certificates                                      |           |
| nternet                   | Create and manage identities for signing                               |           |
| avaScript                 | Manage credentials used to trust documents                             | More      |
| Language                  |                                                                        |           |
| Measuring (2D)            |                                                                        |           |
| Vieasuring (SD)           | Document Timestamping                                                  |           |
| Vieasuring (Geo)          | • Configure timestamp server settings                                  |           |
| viultimedia (legacy)      | • Comigure unestamp server settings                                    | More      |
| Multimedia Trust (legacy) |                                                                        |           |
| Reading                   |                                                                        |           |
| Corch                     |                                                                        |           |
| Security                  |                                                                        |           |
| Security (Enhanced)       |                                                                        |           |
| Signatures                |                                                                        |           |
| pelling                   |                                                                        |           |
| Fracker                   |                                                                        |           |
| Frust Manager             |                                                                        |           |
| Units                     |                                                                        |           |
|                           |                                                                        |           |
|                           |                                                                        |           |
|                           |                                                                        | UK Cancel |

10. In the Digital ID and Trusted Certificate Setting window that appears, go to **Trusted Certificates**, search for **Certum Digital Identification CA SHA2**, and then click **Edit Trust**.

| <u> </u> |                           | Digital ID and Trustee                          | d Certificate Settings           |                       | × |  |
|----------|---------------------------|-------------------------------------------------|----------------------------------|-----------------------|---|--|
| $\sim$   | Digital IDs               | 🥖 Edit Trust<br>Import 🌧 Expo                   | ort 💇 Certificate Details 🛛 😣 Re | emove                 |   |  |
|          | Roaming ID Accounts       | Name                                            | Certificate Issuer               | Expires               | ^ |  |
|          | Dista UD Ellas            | Certinomis AC 1 étoile                          | Certinomis - Autorité Racine     | 2018.12.12 09:22:39 Z |   |  |
|          | Digital ID Flies          | Certinomis AC 2 étoiles                         | Certinomis - Autorité Racine     | 2018.12.12 09:25:18 Z |   |  |
|          | Windows Digital IDs       | certSAFE Time Stamping Authority 1              | certSIGN Non-Repudiation CA Cl   | 2011.02.19 18:08:47 Z |   |  |
|          | -                         | certSAFE Time Stamping Authority 1              | certSIGN Non-Repudiation CA CI   | 2014.02.06 14:22:27 Z |   |  |
|          | PKCS#11 Modules and Token | certSAFE Time Stamping Authority 1 < o          | certSIGN Non-Repudiation CA CI   | 2019.02.02 10:50:04 Z |   |  |
|          | Trusted Cartificates      | certSIGN Qualified CA                           | CERTSIGN SA                      | 2027.02.06 10:06:03 Z |   |  |
|          | Trusted Certificates      | certSIGN Qualified CA Class 3                   | certSIGN                         | 2016.07.07 18:42:17 Z |   |  |
|          |                           | certSIGN Qualified CA Class 3 G2                | certSIGN                         | 2025.06.10 13:45:07 Z |   |  |
|          |                           | certSIGN Time Stamping Authority 2 < 0          | certSIGN Qualified CA            | 2020.06.20.14.12.22.7 |   |  |
|          |                           | Certum Digital Identification CA SHA2           | Certum Trusted Network CA        | 2027.06.09 12:45:26 Z |   |  |
|          |                           | CERTUM QCA                                      | Narodowe Centrum Certyfikacji (  | 2019.04.07 23:59:59 Z |   |  |
|          |                           | CERTUM QCA                                      | Narodowe Centrum Certyfikacji (  | 2020.10.26 23:59:59 Z |   |  |
|          |                           | CERTUM QCA                                      | Narodowe Centrum Certyfikacji (  | 2016.09.20 23:59:59 Z |   |  |
|          |                           | Certum QCA 2017                                 | Narodowe Centrum Certyfikacji    | 2028.03.15 23:59:59 Z |   |  |
|          |                           | Certum QCA2 2017                                | Narodowe Centrum Certyfikacji    | 2028.03.15 23:59:59 Z |   |  |
|          |                           | CERTUM QTSA                                     | Narodowe Centrum Certyfikacji (  | 2019.04.07 23:59:59 Z |   |  |
|          |                           | CERTUM QTSA                                     | Narodowe Centrum Certyfikacji (  | 2020.10.26 23:59:59 Z | ~ |  |
|          |                           |                                                 | (                                |                       |   |  |
|          |                           |                                                 | Certum Digital Identifica        | tion CA SHA2          | ^ |  |
|          |                           | Unizeto Technologies S.A.                       |                                  |                       |   |  |
|          |                           | Issued by: Certum Trusted Network CA            |                                  |                       |   |  |
|          |                           | Unizeto Technologies S A                        |                                  |                       |   |  |
|          |                           | V-111 from: 2015 04 21 1245 26 7                |                                  |                       |   |  |
|          |                           | valid from: 2015.04.21 12:45:26 Z               |                                  |                       |   |  |
|          |                           | Valid to: 2027.06.09 12:45:26 Z                 |                                  |                       |   |  |
|          |                           | Intended usage: Sign Certificate (CA), Sign CRL |                                  |                       |   |  |

11. In the Edit Certificate Trust window that appears, go to the **Policy Restrictions** tab, and then in the **Certificate Policies** field, type a value and finish editing by clicking OK:

1.2.616.1.113527.2.5.1.6.11, 1.2.616.1.113527.2.5.1.6.12, 1.2.616.1.113527.2.5.1.6.13, 1.2.616.1.113527.2.5.1.6.14

| Trust                                         | Policy Restricti                                                                                                    | ons                                                                                                    |
|-----------------------------------------------|----------------------------------------------------------------------------------------------------|----------------------------------------------------------------------------------------------------|
| Sign<br>restr<br>auth<br>iden<br>certi<br>was | atures will be val<br>ictions are proviority that issued<br>tifier to indicate<br>ficate. An examp<br>required to be p | id if the certificate matches this policy restriction. Policy<br>ded by your computer administrator or the certificate<br>this certificate. Certificates sometimes contain an<br>the certificate authority's policy for issuing the<br>ole policy might be one which indicates that the signer<br>ersonally present when issued his or her certificate. |
| Only<br>polic                                 | v certificates that<br>cy restrictions.                                                                                | have been directly trusted (see the Trust tab) can have                                                                                                    |
| Cert                                          | ificate <u>P</u> olicies:                                                                                              | 2, 1.2.616.1.113527.2.5.1.6.13, 1.2.616.1.113527.2.5.1.6.14                                                                                                    |
|                                               | Description:                                                                                                    | Certum Digital Identification CA SHA2                                                                                                    |
| (                                             | O <u>A</u> pply policy i                                                                                               | estrictions to all certificates in the chain                                                                                                    |
| (                                             | Apply policy i                                                                                                    | estrictions to the signing certificate only                                                                                                    |

| Edit Certificate Trust                                                                                                    | × |
|----------------------------------------------------------------------------------------------------|---|
| Certificate Details                                                                                                    |   |
| Subject: Certum Digital Identification CA SHA2                                                                                                    |   |
| Issuer: Certum Trusted Network CA                                                                                                    |   |
| Usage: Sign Certificate (CA), Sign CRL                                                                                                    |   |
| Expiration: 2027-06-09 12:45:26 Trust Policy Restrictions                                                                                                    |   |
| Signatures will be valid if the certificate matches this policy restriction. Policy<br>restrictions are provided by your computer administrator or the certificate<br>authority that issued this certificate. Certificates sometimes contain an<br>identifier to indicate the certificate authority's policy for issuing the<br>certificate. An example policy might be one which indicates that the signer<br>was required to be personally present when issued his or her certificate. |   |
| Only certificates that have been directly trusted (see the Trust tab) can have policy restrictions.                                                                                                    |   |
| Certificate <u>P</u> olicies: 1.2.616.1.113527.2.5.1.6.11                                                                                                    |   |
| Description: Certum Digital Identification CA SHA2                                                                                                    |   |
| <u>Apply policy restrictions to all certificates in the chain</u>                                                                                                    |   |
| Apply policy restrictions to the signing certificate only                                                                                                    |   |
|                                                                                                    |   |
| C <u>e</u> rtificate Details                                                                                                    |   |
| Help OK Cancel                                                                                                    |   |

- 12. Close the window just now to return to the report
- 13. The program should automatically verify the signature again

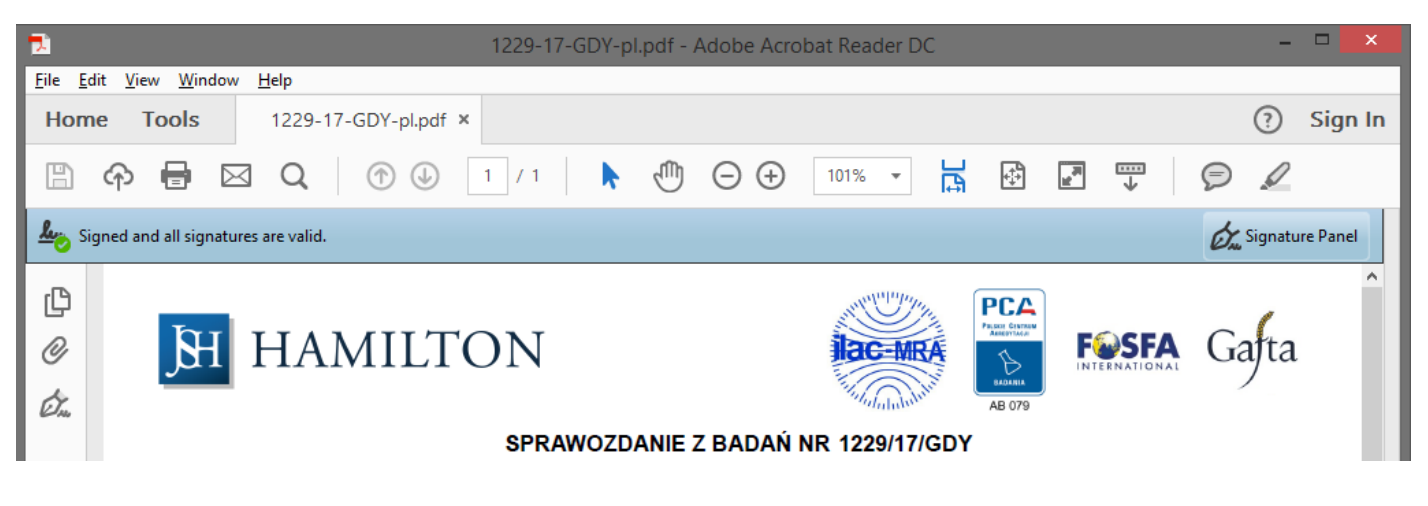

14. If verification has not been resumed automatically, click on "Signature Panel" and then right-click "Rev. 1: Signed by Hanna Wachowska..." and select "Validate Signature".

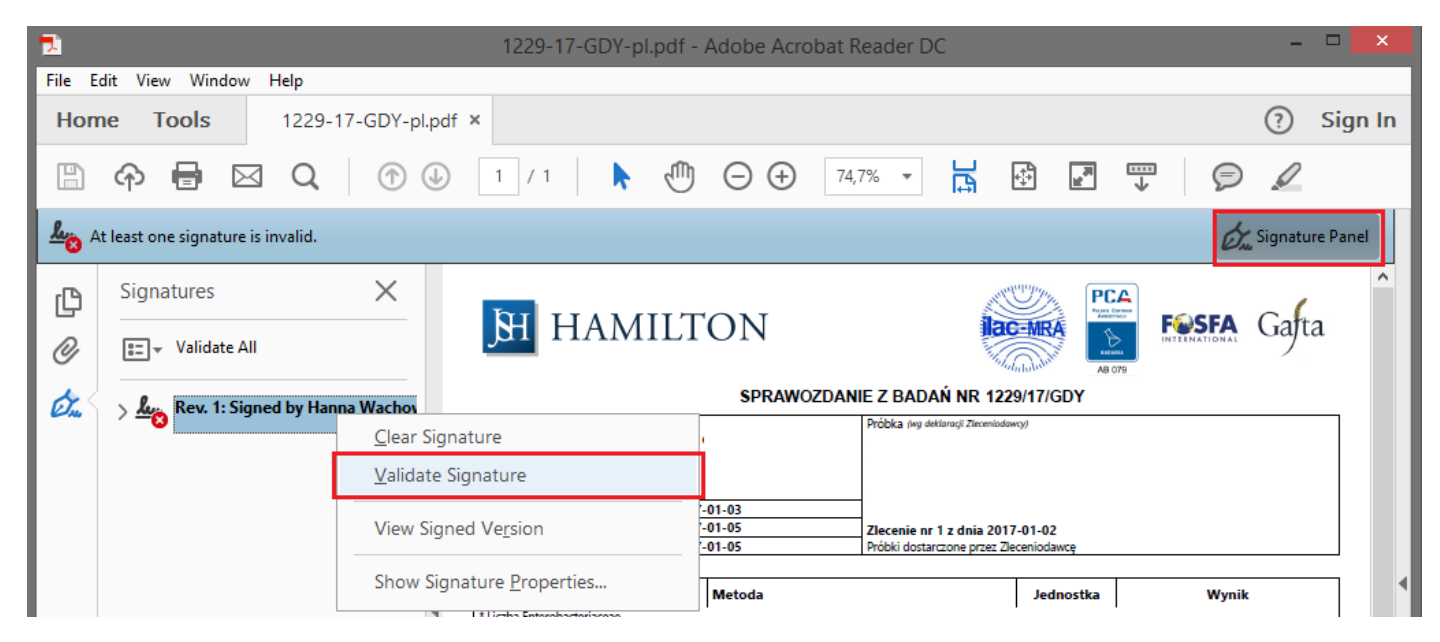

15. After the verification is complete, the status of the signature is displayed - signature is VALID

|             | Signature Validation Status                                                                                                    |
|-------------|----------------------------------------------------------------------------------------------------|
| <u>k</u> eo | Signature is VALID, signed by Hanna Wachowska<br><hwachowska@hamilton.com.pl>.<br/>- The document has not been modified since this signature was applied.<br/>- The signer's identity is valid.</hwachowska@hamilton.com.pl> |
|             | Signature <u>P</u> roperties <u>C</u> lose                                                                                                    |